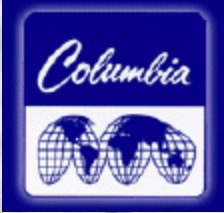

# **MBS w/ GSE 350**

Installation & Setup Guide GSE 350 Digital Indicator Panel

**Columbia Machine, Inc.** 

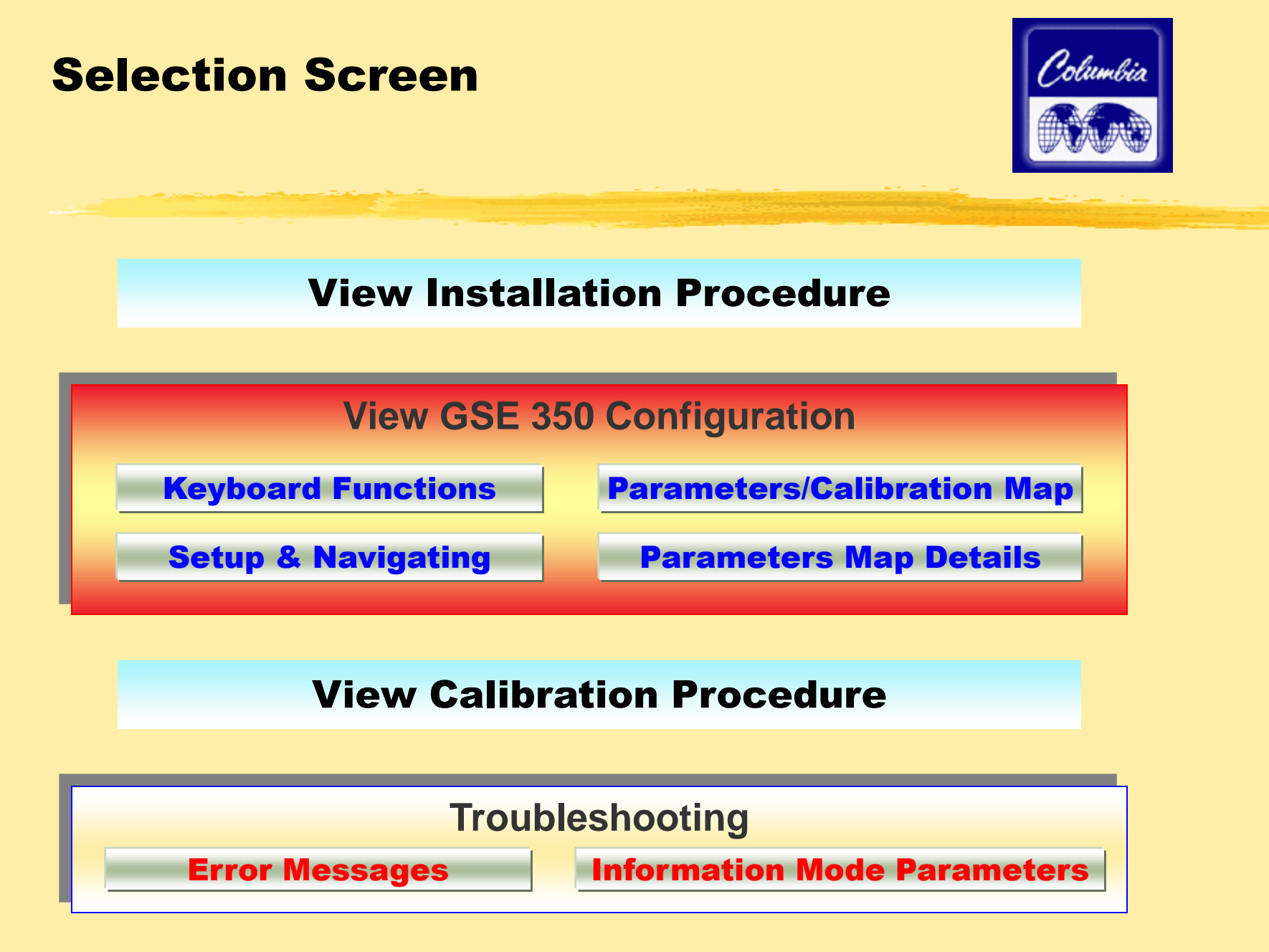

### Installation: Typical Load Cell Color Code & Summing Box Board Layout

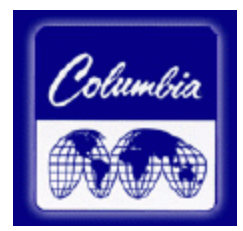

#### TYPICAL LOAD CELL COLOR CODES

WIRING FOR SUMMING CARD INPUTS

| TYPE          | SHLD    | +EXC      | -EXC      | +SIG  | -SIG  |
|---------------|---------|-----------|-----------|-------|-------|
| Beowulf       | SHLD    | GREEN     | BLACK     | WHITE | RED   |
| BLH           | SHLD    | GREEN     | BLACK     | WHITE | RED   |
| Cardinal      | SHLD    | GREEN     | BLACK     | WHITE | RED   |
| Electroscale  | SHLD    | RED       | BLACK     | GREEN | WHITE |
| HBM           | SHLD    | GREEN     | BLACK     | WHITE | RED   |
| Interface     | SHLD    | RED       | BLACK     | GREEN | WHITE |
| National      | SHLD    | GREEN     | BLACK     | WHITE | RED   |
| NCI           | SHLD    | RED & YEL | BLK & BLU | WHITE | GREEN |
| Revere        | SHLD    | GREEN     | BLACK     | WHITE | RED   |
| Sensortronics | SHLD    | RED       | BLACK     | GREEN | WHITE |
| Tedea         | SHLD    | GRN & BLU | BLK & BRN | RED   | WHITE |
| Toledo        | SHLD    | GREEN     | BLACK     | WHITE | RED   |
| Tranducer     | SHLD    | RED       | BLACK     | GREEN | WHITE |
| Weightronix   | WHT/ORN | GREEN     | BLACK     | WHITE | RED   |

(Note: Verify Load Cell color codes with manufacturer.)

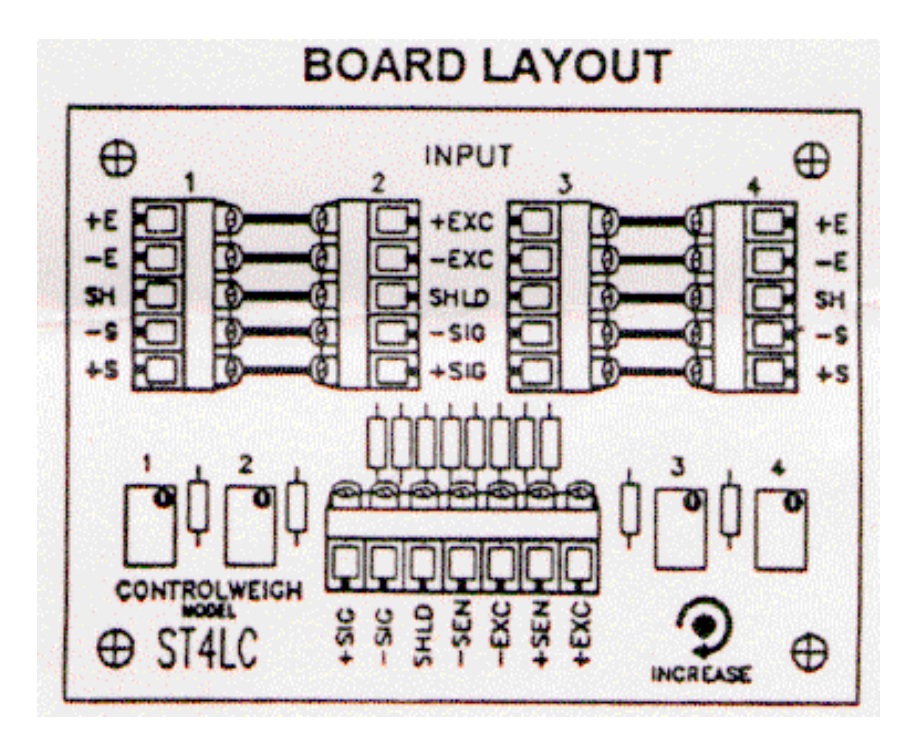

### **Installation: Load Cell to Summing Box**

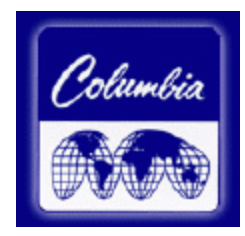

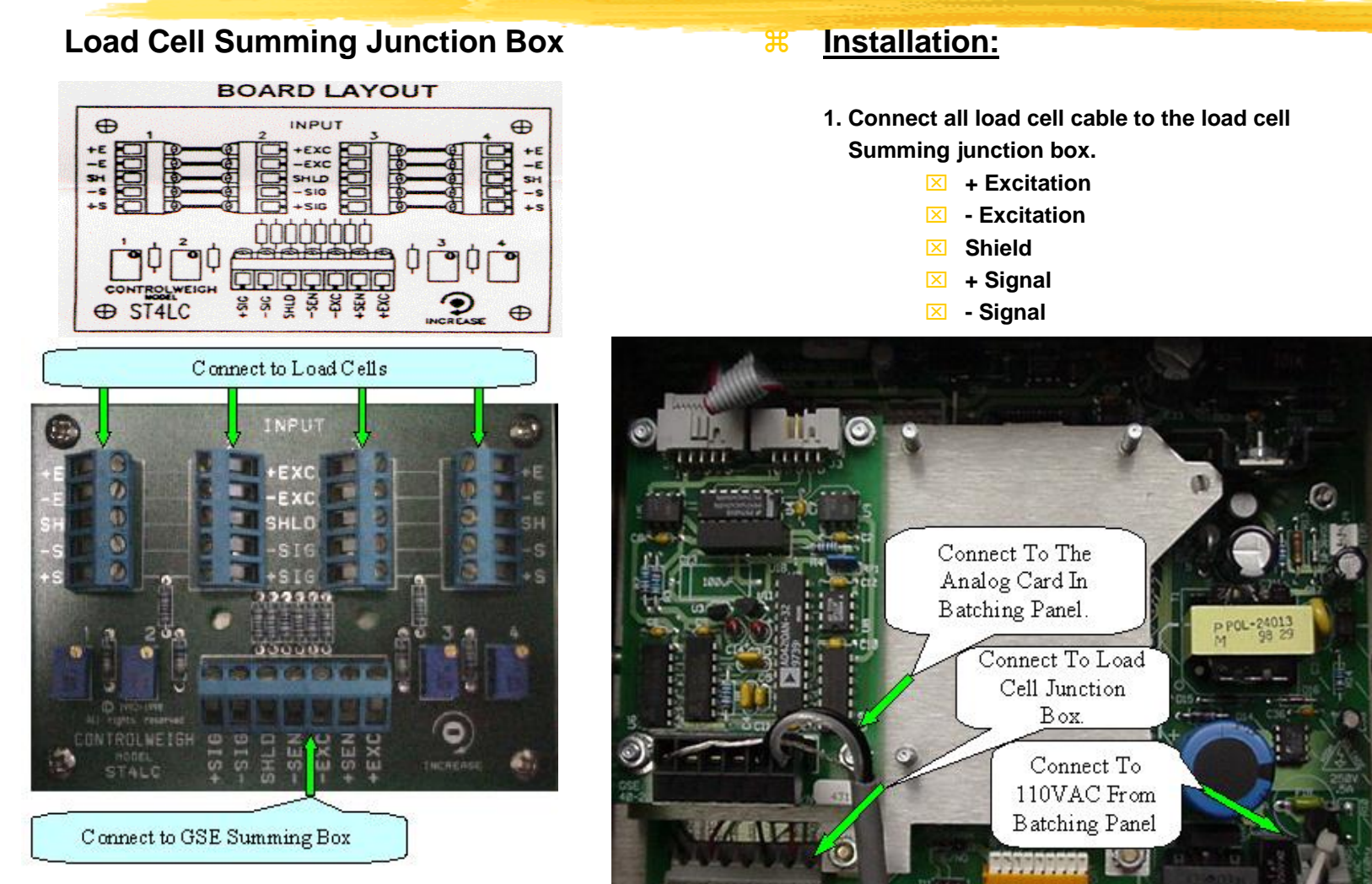

# Installation: Load Cell Summing Box to GSE 350 Digital Indicator Panel

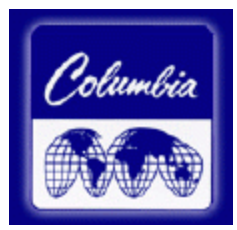

#### Load Cell Summing Junction Box

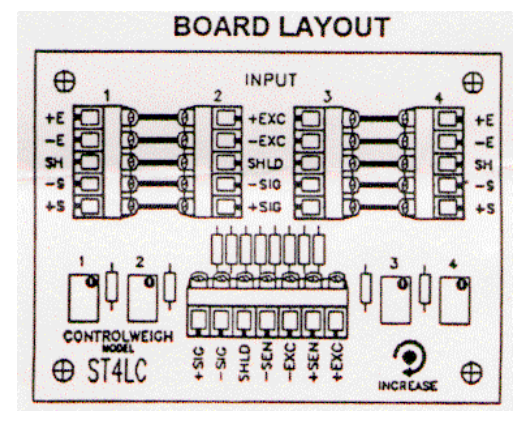

#### **INSTALLATION**

- 2. When using four (4) conductor cable,
  - (+Excitation) must be connected together with (+Sense)
  - (-Excitation) must be connected together with (-Sense)

**GSE 350 Digital Indicator Panel** 

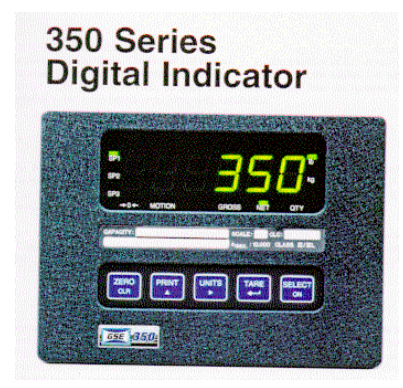

3. Connect the shielded cable between the load cell summing Junction box and the GSE 350 indicator panel

- **Excitation**
- Excitation
- 🗵 +Signal
- 🗵 -Signal
- ☑ +Sense (when using six (6) conductor cable)
- Sense (when using six (6) conductor cable)
- Shield

### Installation: GSE 350 Digital Indicator Panel to MBS Control Panel

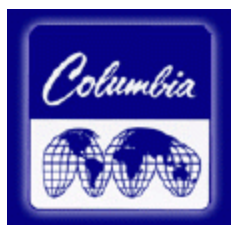

#### **GSE 350 Digital Indicator Panel**

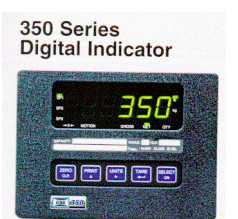

#### **MBS Control Panel**

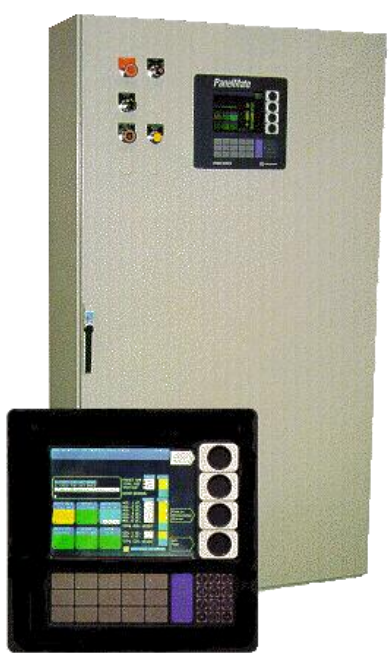

#### **8** Installation

4. Connect the shielded cable between the GSE 350 indicator panel And the control panel (analog input module).

For Aggregate by weigh: GSE350

Pin 1 - Earth Ground (Shielded)

Pin 5 - Isolated Gnd

Pin 6 - 4-20mA

 For Cement by weigh: GSE350
Pin 1 - Earth Ground (Shielded)
Pin 5 - Isolated Gnd

Pin 6 - 4-20mA

Click Here to return to Selection Screen

### **Keyboard Functions: GSE 350 Configuration**

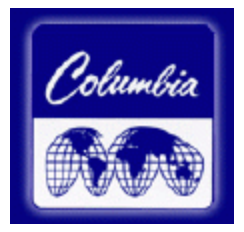

| Key Press     |             | Weigh Mode                                                                                               | Count Mode                                                                                                    | Setup Mode                                                                                                    |
|---------------|-------------|----------------------------------------------------------------------------------------------------|----------------------------------------------------------------------------------------------------|----------------------------------------------------------------------------------------------------|
| [ZERO / CLR]  | ZERO<br>CLR | Performs a gross zero function and/or clears an entry in progress.                                       | Performs a quantity zero function and/or clears an entry in progress.                                            | Exits the setup mode<br>and/or answers "NO" to<br>query prompts and/or<br>clears an entry in<br>progress.                                 |
| [PRINT]       | PRINT       | Performs a print function<br>and/or 'scrolls' through<br>digits during data entry.                       | Performs a print function<br>and/or 'scrolls' through<br>digits during data entry.                               | 'Scrolls' through digits during data entry.                                                                                               |
| [UNITS]       |             | Toggles between 'lb' and<br>'kg' and/or advances<br>cursor to next entry<br>position.                    | Toggles through<br>standard sample sizes<br>and/or begins a new<br>sample entry.                                 | Advances cursor to next<br>entry position and/or<br>recycles prompts.                                                                     |
| [TARE]        |             | Performs an auto-tare<br>function (if enabled)<br>and/or accepts an entry<br>in progress.                | Performs an auto-tare<br>function and requests a<br>piece sample and/or<br>accepts a piece entry in<br>progress. | Accepts an entry in<br>progress and/or 'scrolls'<br>through parameter sub-<br>set selections and/or<br>answers 'YES' to query<br>prompts. |
| [SELECT / ON] | SELECT      | Toggles between display<br>modes and/or restores<br>power to the indicator (if<br>auto-shutoff enabled). | Toggles between display<br>modes and/or restores<br>power to the indicator (if<br>auto-shutoff enabled).         | Advances to the next setup parameter.                                                                                                    |

### **Keyboard Functions: GSE 350 Configuration**

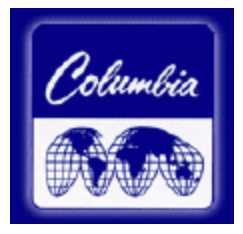

| Key Press                | Weigh Mode                                          | Count Mode                                     | Setup Mode                                     |
|--------------------------|-----------------------------------------------------|------------------------------------------------|------------------------------------------------|
| [ZERO] + [SELECT]        | Access setup mode.                                  | Access setup mode.                             | No function.                                   |
| ZERO<br>CLR SELECT<br>ON |                                                     |                                                |                                                |
| [ZERO] + [TARE]          | Absolute clear - clears<br>an entry in progress     | No function.                                   | Clears any entry in progress.                  |
|                          | and/or clears the value<br>of a specific parameter. |                                                |                                                |
| [ZERO] + [PRINT]         | Backspace – erases the right-most digit during      | Backspace – erases the right-most digit during | Backspace – erases the right-most digit during |
| ZERO<br>CLR PRINT        | data entry.                                         | sample entry.                                  | data entry.                                    |
| [PRINT] + [UNITS]        | Reverse character scroll during data entry.         | Reverse character scroll during sample entry.  | Reverse character scroll during data entry.    |
|                          |                                                     |                                                |                                                |

Click Here to return to Selection Screen

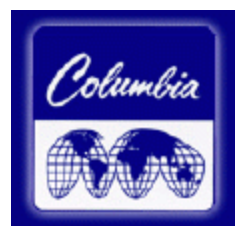

## 350 Series Digital Indicator

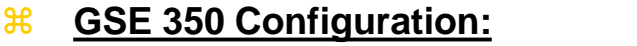

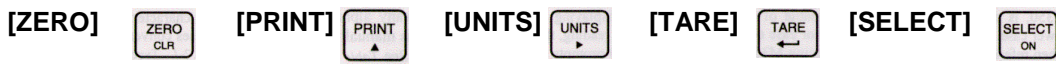

#### **Entering the Setup Mode:**

| ACTION                  | DISPLAY            |
|-------------------------|--------------------|
| (Weigh Mode)            | 0.00               |
| Press [ZERO] + [SELECT] | Setup ~ Enter Code |
| Press [SELECT]          | S                  |
| Press [ZERO]            | SZ                 |
| Press [PRINT]           | SZP                |
| Press [UNITS]           | SZPU               |
| Press [TARE]            | Chgs ~ Poss!       |
|                         | P110 ~ F.S.=~100   |

<u>Note:</u> These keystrokes must be made within 5 seconds, or the indicator will return to the Weigh Mode.

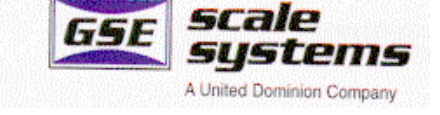

65E 13.50

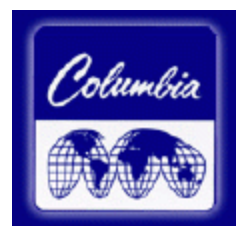

### 350 Series **Digital Indicator**

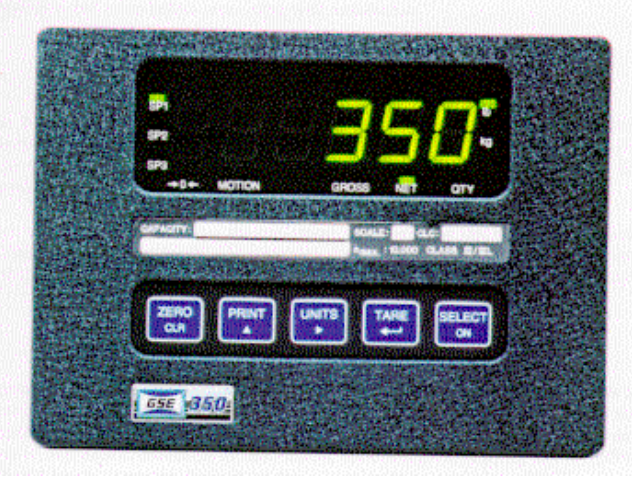

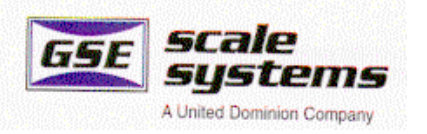

#### **GSE 350 Configuration:** Ħ

Ж

[ZERO] [PRINT] PRINT ZERO

[UNITS] UNITS [SELECT]

#### To advance to the next parameter: ACTION DISPLAY P110. ~ F.S.=~100 P111.09 ~ 1Grad ~ 0.01 Press [SELECT] P112.05 ~ Ztrac ~ 0.5 d Press [SELECT] Continue pressing [SELECT] to advance through all setup parameters.

#### Access Setup in a view-only mode Ħ (no changes will be permitted):

| ACTION                  | DISPLAY            |
|-------------------------|--------------------|
| (Weigh Mode)            | 0.00               |
| Press [ZERO] + [SELECT] | Setup ~ Enter Code |
| Press [TARE]            | Chgs ~ Poss!       |
|                         | P110 ~ F.S.=~100   |

04/00

SELECT

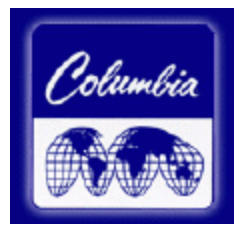

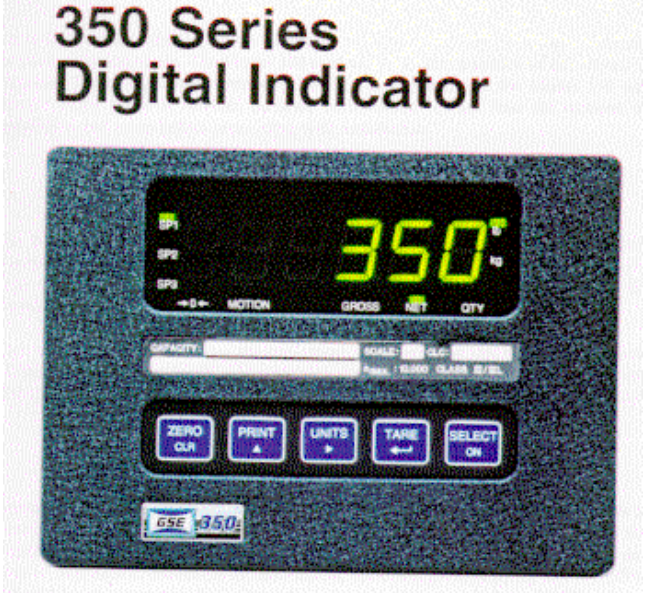

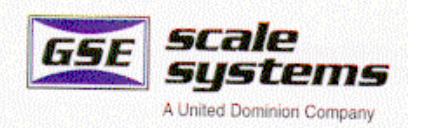

#### **Exit Setup mode and SAVE changes:**

| ACTION                         | DISPLAY         |
|--------------------------------|-----------------|
|                                | P110~ F.S.=~100 |
| Press [ZERO] to begin exiting  | Enter~=CAL!     |
| Setup Mode                     |                 |
| Press [CLR] to bypass          | Enter~=Store    |
| Calibration Mode               |                 |
| Press [Enter] to save          | Enter~=End      |
| setup changes                  |                 |
| Press [Enter] to complete exit | 0.00            |

#### **Exit Setup mode without saving changes:**

| ACTION                         | DISPLAY         |
|--------------------------------|-----------------|
|                                | P110~ F.S.=~100 |
| Press [ZERO] to begin exiting  | Enter~=CAL!     |
| Setup Mode                     |                 |
| Press [CLR] to bypass          | Enter~=Store    |
| Calibration Mode               |                 |
| Press [CLR] to exit            | Enter~=Undo     |
| without saving changes         |                 |
| Press [Enter] to undo changes  | Enter~=End      |
| Press [Enter] to complete exit | 0.00            |
|                                |                 |

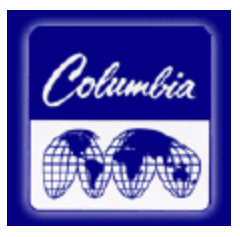

### 350 Series Digital Indicator

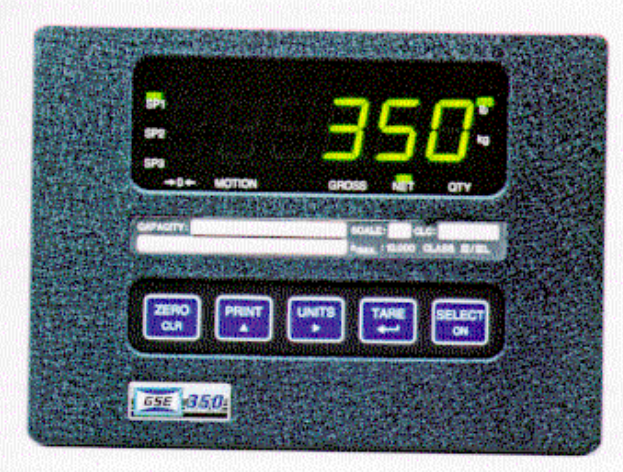

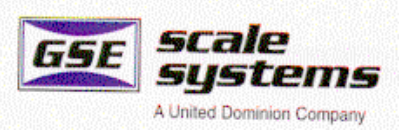

#### **Key-in Parameters:**

For Example: Parameter 110 is a Key-In parameter that holds the full scale value for the load sensing device. Although the full scale range is limited from .01 to 999,999, any value in between may be keyed in.

To setup a full scale value of 250 lbs., perform the following steps from the setup mode:

| <u>ACTIO</u> | N        |                                  | DISPLAY         |
|--------------|----------|----------------------------------|-----------------|
| Press F      | P110 [SE | P110 ~ F.S.=~100                 |                 |
| Press        |          | four times to select first digit | 2               |
| Press        |          | to advance to next digit         | 2.              |
| Press        | PRINT    | six times to select next digit   | 25              |
| Press        |          | to advance to next digit         | 25.             |
| Press        | PRINT    | once to select next digit        | 250             |
| Press        |          | to enter value                   | P110~ F.S.=~250 |

### Parameters/Calibration Map: GSE 350 Configuration

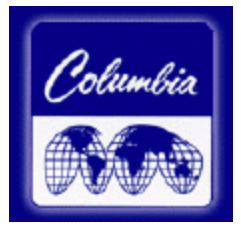

**Detail Description** 

| Parameter<br>Selection<br>Number | Display<br>Name | Default<br>Value | Columbia<br>Setting | Valid<br>Range/Choices          | Parameter<br>Description | Ref Page in<br>Manual Ver 1.0 | Maximum Weight             |
|----------------------------------|-----------------|------------------|---------------------|---------------------------------|--------------------------|-------------------------------|----------------------------|
|                                  |                 |                  |                     |                                 |                          |                               |                            |
| D110                             | 50              | 400.00           |                     |                                 |                          |                               | Cambration                 |
| P110                             | F.S. =          | 100.00           | 100.00              | .01-999,999<br>(Koyod Ip)       | Full Scale               | 23                            |                            |
|                                  |                 |                  |                     | (Keyeu III)                     | value                    |                               | Ref. Kev-in                |
|                                  |                 |                  |                     |                                 |                          |                               |                            |
| P111                             | 1Grad           | .01              | 1.0                 | .00001-500                      | Full Scale               | 23                            | Catting                    |
|                                  |                 |                  | _                   | (24 Selections)                 | Count By                 |                               | Setting                    |
| P112                             | Ztrac           | 0.5d             | Off                 | Off-20.0d                       | Zero Track               | 23                            |                            |
|                                  |                 |                  |                     | (200 Selections)                | Aperture                 |                               |                            |
|                                  |                 |                  |                     | 0// 00 0 1                      | Setting                  |                               |                            |
| P114                             | Stabl           | 1.0d             | 2.0d                | Off-20.0d                       | Stability                | 23                            | No change to               |
| D110                             | Eil4w           | 1 500            | 0.0++               | (200 Selections)                | VVINDOW                  | 00                            | setting necessary          |
| P116                             | FIIU            | i Sec            | 2 Sec               | .005-0.00 Sec<br>(8 Selections) | Filler Selling           | 23                            |                            |
| D117                             | Rate            | 01 \$            | 01 6                |                                 |                          | _                             |                            |
| P117                             | Tranc           | 100%             |                     | 01 1000/                        | Zara Duttan              |                               |                            |
| P118                             | Zrang           | 100%             | 2. P                | .01-100%<br>(13 Selections)     | Zero Bullon              | 24                            |                            |
| P150.00                          | Units           | lh               | lb                  | (13 Selections)                 | Default                  | 24                            |                            |
| 1 100.00                         | Units           | 10               |                     | (alport)                        | (Calibration)            | 27                            |                            |
|                                  |                 |                  |                     | (109910)                        | Units                    |                               |                            |
| P151.01                          | Unbut           | Enable           | Enable              | Enable/Disable                  | Units Button             | 24                            | To change setting:         |
|                                  |                 |                  |                     | (Toggle)                        |                          |                               | Press <b>[TAPE]</b> button |
| P161.00                          | TarSa           | Disable          | Disable             | Enable/Disable                  | Tare Save                | 24                            |                            |
|                                  |                 |                  |                     | (Toggle)                        |                          |                               | to scroll through all      |
| P166.01                          | AutoT           | Enable           | Disable             | Enable/Disable                  | Auto Tare                | 24                            | selection or using the     |
| <b></b>                          |                 |                  |                     | (Toggle)                        |                          |                               | key-in procedure           |
| P169.00                          | AtClr           | Disable          | Disable             | Enable/Disable                  | Auto Tare                | 24                            |                            |
|                                  |                 |                  |                     | (loggle)                        | Clear                    |                               |                            |

### **Parameters/Calibration Map: GSE 350 Configuration**

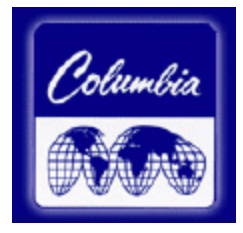

**Detail Description** 

| Parameter<br>Selection<br>Number | Display<br>Name | Default<br>Value | Columbia<br>Setting | Valid<br>Range/Choices     | Parameter<br>Description | Ref Page in<br>Manual Ver 1.0 |                        |
|----------------------------------|-----------------|------------------|---------------------|----------------------------|--------------------------|-------------------------------|------------------------|
|                                  |                 |                  |                     |                            |                          |                               |                        |
| P171.00                          | AnAlg           | Disable          | Enable              | Enable/Disable<br>(Toggle) | Analog Output<br>Option  | 25                            |                        |
| P172.00                          | AnPar           | Gross            | Gross               | -                          | Analog Output<br>Option  | 29                            |                        |
| P173                             | AnIFS           | 0.000            | 0.000               | -                          | Analog Output<br>Option  | 29                            |                        |
| P174                             | AnOff           | 0.000            | 0.000               | -                          | Analog Output<br>Option  | 29                            | setting necessary      |
| P175.10                          | AnRng           | 10.000           | 10.000              | -                          | Analog Output<br>Option  | 29                            |                        |
| P176.01                          | AnRst           | No Change        | No Change           | -                          | Analog Output<br>Option  | 29                            |                        |
| P177.00                          | АТуре           | 0 – 10 V         | 4 – 20 mA           | -                          | Analog Output<br>Option  | 29                            |                        |
| P179.00                          | Count           | Disable          | Disable             | Enable/Disable<br>(Toggle) | Counting<br>Functions    | 25                            |                        |
| P200.00                          | Baud            | 9600             | 9600                | 150-9600<br>(7 Selections) | Comm Baud<br>Rate        | 25                            | To change setting:     |
| P201.01                          | Data            | 8 Bits           | 8 Bits              | 7-8 Bits<br>(2 Selections) | Comm Data<br>Bits        | 25                            | to scroll through all  |
| P202.00                          | Par'y           | None             | None                | None-Odd<br>(3 Selections) | Comm Parity              | 25                            | selection or using the |
| P203.00                          | Stop            | 1 Bit            | 1 Bit               | 1-2 Bits<br>(2 Selections) | Comm Stop<br>Bits        | 26                            | key-in procedure       |

### Parameters/Calibration Map: GSE 350 Configuration

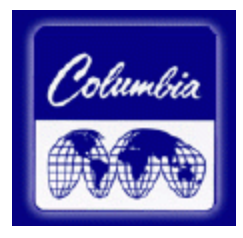

| Parameter<br>Selection<br>Number | Display<br>Name | Default<br>Value | Columbia<br>Setting | Valid<br>Range/Choices          | Parameter<br>Description  | Ref Page in<br>Manual Ver 1.0 |
|----------------------------------|-----------------|------------------|---------------------|---------------------------------|---------------------------|-------------------------------|
|                                  |                 |                  | . –                 |                                 |                           |                               |
| P204.02                          | HndSh           | Soft             | Soft                | None-Both<br>(4 Selections)     | Comm<br>Handshake         | 26                            |
| P210.01                          | Send            | Press            | Press               | Off-Cycle<br>(4 Selections)     | Comm<br>Transmit          | 26                            |
| P212.01                          | Stabl           | Delay            | Delay               | Off-Delay<br>(Toggle)           | Comm Motion               | 26                            |
| P213.01                          | TrTyp           | 1                | 1                   | 0-11<br>(Selection)             | Print<br>Transmission     | 26                            |
| P410                             | Euro            | Disable          | Disable             | Enable/Disable<br>(Toggle)      | OIML Enforce              | 28                            |
| P420.01                          | Dsply           | On               | On                  | Off-Auto<br>(3 Selections)      | Display<br>Function       | 28                            |
| P440.00                          | NTEP            | Disable          | Disable             | Enable/Disable<br>(Toggle)      | NTEP Enforce              | 28                            |
| P800.00                          | R-But           | None             | None                | None-Setpoint<br>(5 Selections) | Remote Button<br>Function | 28                            |
| P1000                            | Cust.<br>Trans  |                  |                     |                                 | Custom<br>Transmit        | 29                            |
| P5100.00                         | SetPt           | None             | None                | None-Indep<br>(8 Selections)    | Setpoint<br>Operation     | 29                            |

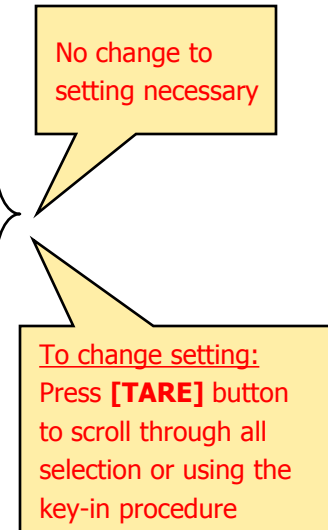

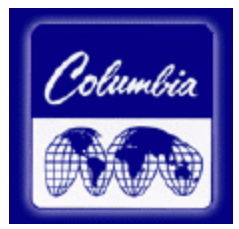

#### P110 Full Scale Value (Key in)

Denotes the full scale capacity of the connected load sensing device. This value should not exceed the rated capacity of the weighing device.

#### P111 Division Size (Selection)

Indicates the count-by and decimal point. Pressing **[ZERO] + [TARE]** will automatically select the choice closest to 10,000 divisions without exceeding 10,000 divisions.

#### P112 Zero Track Aperture (Selection)

Set in terms of number of divisions. Zero tracking eliminates small weight deviations at or near zero. Weight deviations within the selected window that have been stable for more than 1 second are tracked off. This maintains a gross or net zero condition.

The sum of weight values zeroed with auto zero tracking and [ZERO] can not exceed the allowable zero range (P118).

Truck scales commonly use zero tracking to compensate for snow fall. To determine the proper setting in a counting application, divide the weight of the smallest product counted by the division size (P111). Zero Track should be set to 0 (off) for most setpoint filling operations. This prevents tracking off any product trickle at the start of a fill process.

#### P114 Stability (Selection)

Stability is defined as weight fluctuations within an aperture that can be regarded as being a stable weight. Deviations outside of this aperture are considered motion, and the motion annunciator on the front panel will light accordingly. Once the scale settles within the stability aperture, the indicator will wait 1 second before the indicator is considered stable.

Print operations configured as motion delayed **(P114)** will not send the specified data until the weight reflects a stable reading as designated by this setting. Certain setpoint operations are also considered motion delayed and will not change states until a no-motion condition exists. See individual setpoint operations *(section 3.9)* for information on how motion is handled.

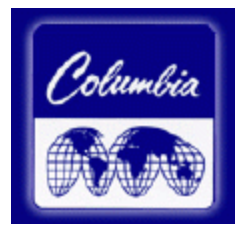

#### P116 Filter (Selection)

Sets the indicator response time in terms of seconds. Filtering determines how quickly the indicator will respond to changing input signals. A low filter setting speeds the response, a higher filter setting will 'dampen' the response.

Filtering is used to filter out weight fluctuations caused by outside sources, such as vibrations or air currents.

#### P118 Zero Range (Selection)

Specifies how many divisions can be zeroed in terms of a percentage of full scale (P110). The sum of weight values zeroed through the [ZERO] key and auto zero tracking can not exceed this range.

A zero range of 5% is commonly used with large tank scales to avoid accidental zeroing of a full or partially full tank.

#### P150 Units (Toggle)

Set default units to 'lb' or 'kg'. The indicator must use the default units during calibration procedures (see Section 4). The default units are the displayed units upon indicator power-up.

#### P151 Units Button (Toggle)

When enabled, this parameter will allow **[UNITS]** to toggle the units between 'lb' and 'kg' **(1000g)**. When disabled, the indicator will show only the calibration units as determined by **P150**.

#### P161 Tare Save (Toggle)

Enabling Tare Save allows the indicator to retain the tare value in the event of power loss. The correct net weight is restored upon power-up.

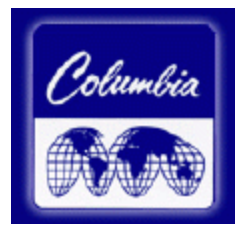

#### P166 Auto Tare (Toggle)

When enabled, pressing **[TARE]** will wait for a no-motion condition and bring the scale to a net zero reading. Disabling will prevent keypad tare operations.

Note that if a setpoint activation method is set to [TARE], disabling Auto Tare will also disable the activation of that setpoint

#### P169 Auto Tare Clear (Toggle)

Enabling this feature will cause the current tare value to be cleared to zero every time the indicator stabilizes within  $\pm 5$  graduations of gross zero

#### P171 Analog (Toggle)

Enable or disable the optional analog output module. (See section 3.6 for all parameters associated with the Analog Output Module).

#### P179 Count (Toggle)

When enabled, the quantity mode becomes accessible via the [**SELECT**] key. The quantity mode is identified by the illumination of the QTY annunciator. See individual setpoint setups (*section 3.9*) for using quantity as a basis for setpoint operations.

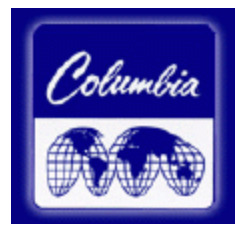

#### Table 3.6-1: Analog Output Parameters

| Parameter<br>Setting | Displayed<br>Name | Description                                                                                                  | Type/Choices<br>(*=Default)                              |
|----------------------|-------------------|----------------------------------------------------------------------------------------------------|----------------------------------------------------------|
| P171.00              | AnAlg             | Enable analog option.                                                                                        | Disbl*, Enabl                                            |
| P172.00              | AnPar             | Parameter that analog signal corresponds to.                                                                 | Gross*, Net, Qty (If counting is enabled)                |
| P173                 | AnIFS             | Full scale value at which P172<br>selection yields an output of 10<br>volts. If set to 0, uses P110 setting. | Numeric Entry:<br>0* to ±1,000,000                       |
| P174                 | AnOff             | Offset value which yields a 0 volt<br>output                                                                 | Numeric Entry:<br>0* to ±1,000,000                       |
| P175.10              | AnRng             | Range Value (1-10) which specifies<br>the max value of analog output-<br>entered in terms of voltage.        | Numeric Entry:<br>0 to 10*                               |
| P176.01              | AnRst             | Reset state-Specifies analog signal level when 350 enters setup mode.                                        | 10 v (Max Output)<br>0 volts (Min Output)<br>No Change * |
| P177.00              | АТуре             | Specifies output type:<br>Voltage or Current                                                                 | 0-10 volts*,<br>0-20mA,<br>4-20mA                        |

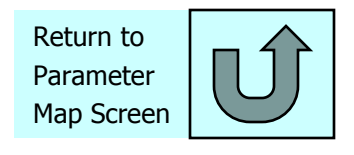

Click Here to return to Selection Screen

### **Calibration Procedure: GSE 350 Digital Indicator Panel**

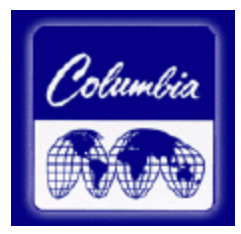

#### **1. Entering the Setup Mode:**

| ACTION                  | DISPLAY            |
|-------------------------|--------------------|
| (Weigh Mode)            | 0.00               |
| Press [ZERO] + [SELECT] | Setup ~ Enter Code |
| Press [SELECT]          | S                  |
| Press [ZERO]            | SZ                 |
| Press [PRINT]           | SZP                |
| Press [UNITS]           | SZPU               |
| Press [TARE]            | Chgs ~ Poss!       |
|                         | F.S.=~100.00       |

#### **<u>2. Enter Full Scale value:</u>**

Example: To setup a full scale value of 250 lbs., perform the following steps from the setup mode

| ACTION                                         | DISPLAY      |
|------------------------------------------------|--------------|
|                                                | F.S.=~100    |
| Press [PRINT] four times to select first digit | 2            |
| Press [UNITS] to advance to next digit         | 2.           |
| Press [PRINT] six times to select next digit   | 25           |
| Press [UNITS] to advance to next digit         | 25.          |
| Press [PRINT] once to select next digit        | 250          |
| Press [TARE] to enter value                    | F.S.=~250.00 |

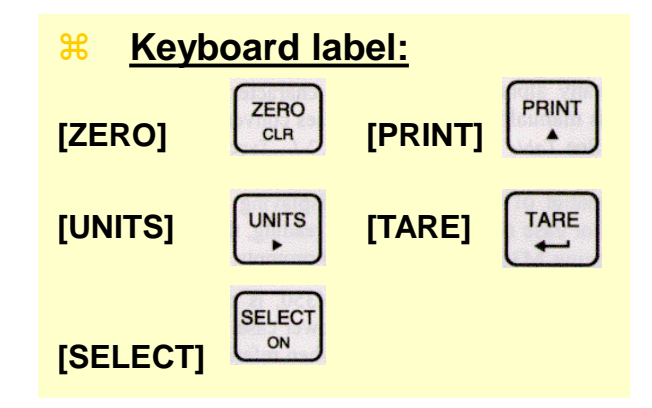

<u>Note:</u> These keystrokes must be made within 5 seconds, or the indicator will return to the Weigh Mode.

P110 Full Scale Value (Key in) Denotes the full scale capacity of the connected load sensing device. This value should not exceed the rated capacity of the weighing device.

### **Calibration Procedure: GSE 350 Digital Indicator Panel**

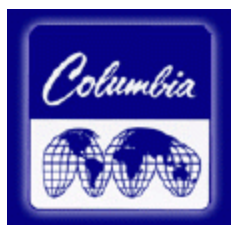

#### **3.** Performing Calibration:

| ACTION                                           | DISPLAY          |
|--------------------------------------------------|------------------|
|                                                  | F.S.=~250.00     |
| Press [ZERO] button                              | Enter~=CAL!      |
| Press [TARE] to enter calibration                | First~Zero?~0.02 |
| Press [TARE] to accept First~Zero                | Enter~Load~0.00  |
| Enter a <u>known weight</u> that will be use for |                  |
| calibration using entry keys. (5.00)             |                  |
| Press [PRINT] seven times to select first digit  | 5                |
| Press [UNITS] to advance to next digit           | 5.               |
| Press [UNITS] to advance to next digit           | 5.0              |
| Press [UNITS] to advance to next digit           | 5.00             |
| Press [TARE] to enter value                      | Add~Load~0.00    |
| Place a <u>known weight</u> on the scale         | Add~Load~5.05    |
| Press [TARE] to enter value                      | CAL~Good?~5.00   |
| Press [TARE] to accept value                     | Enter~=Stor      |
| Press [TARE] to store calibration value          | Chgs ~ Stor!     |
|                                                  | Enter~=End       |
| Press [TARE] to end calibration                  | 5.03             |

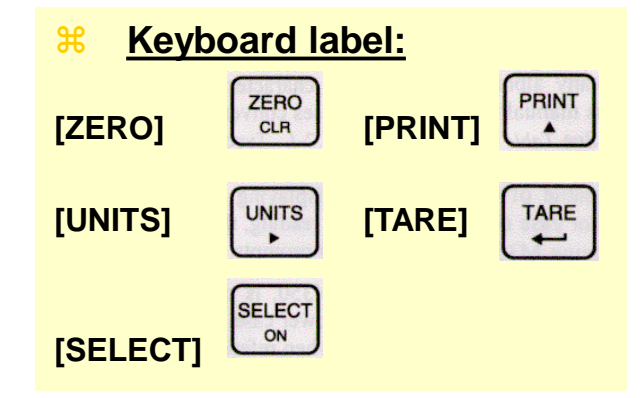

- <u>Note:</u> If the display value is similar to the value enter using entry keys then the GSE will display *CAL~Good?* Follow steps to accept calibration.
- Note: If the display value is quite different to the value enter using entry keys then the GSE will display *RECAL~???* Press **[TARE]** to recalibrate. Follow steps to perform calibration.

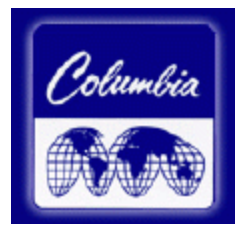

| Messages     | Explanation                                                                                                    |  |
|--------------|----------------------------------------------------------------------------------------------------|--|
| Code02       | Under Load. Input signal is less than negative full scale. Check load cell wiring. Verify correct capacity selection at P110.                                                                                                    |  |
| Code03       | Over Load. Input signal is greater than positive full scale. Use same checks as "under load" above.                                                                                                    |  |
| Code 05      | Zero attempted beyond that allowed by P118.                                                                                                    |  |
| Code 08      | Input signal greatly exceeds the valid range. Check the load cell connection.                                                                                                    |  |
| Chec~Conn.   | Input signal greatly exceeds the valid range. Check the load cell connection.                                                                                                    |  |
| Funct~Disbl  | Attempted to perform a function disabled in the setup mode.                                                                                                    |  |
| Zero~Error   | Zero attempted beyond that allowed by P118.                                                                                                    |  |
| Tare~Error   | Negative tare attempted when disabled (P440 enabled).                                                                                                    |  |
| Tare~GT FS   | Tare value greater than full-scale capacity.                                                                                                    |  |
| Delay        | Indicates that a motion delay is in effect (zero, tare, etc.).                                                                                                    |  |
| Delay~Abort  | Acknowledges that a motion delayed function was aborted.                                                                                                    |  |
| Print~Abort  | Acknowledges that a motion delayed print request was aborted.                                                                                                    |  |
| Dsply~OLoad  | Number to be displayed requires more than six digits.                                                                                                    |  |
| Add~Load!    | If displayed after performing a count sample, this message indicates that a larger sample size is required.                                                                                                    |  |
| Out of~Range | Attempted to enter a value beyond the allowable range.                                                                                                    |  |
| SPtxx~Error  | A conflict occurred with a setpoint value entry (example: target entry is less than preact). The digits ' $xx$ ' represent the last two digits of the setpoint parameter in error (example: <i>SPt 5~Error</i> indicates a conflict at P510 <u>5</u> , preact 1). |  |

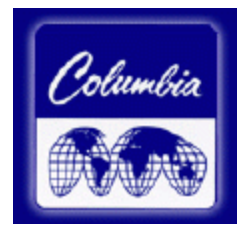

| Messages     | Explanation                                                                                                    |  |  |
|--------------|----------------------------------------------------------------------------------------------------|--|--|
| Bad~Code!    | An incorrect access code was entered.                                                                                                    |  |  |
| Unit~Seald   | Access to the setup or calibration mode was denied. Check the internal "YES/NO" program jumper.                                                                                                    |  |  |
| Entry~Error  | An invalid entry was made.                                                                                                    |  |  |
| Need~Entry   | A numeric value was required before pressing [Enter].                                                                                                    |  |  |
| Out of~Range | The entered value exceeded the allowable range.                                                                                                    |  |  |
| Can't~Set!   | Attempt to change a parameter that does not allow an entry.                                                                                                    |  |  |
| ResGT~260E3  | The number of divisions exceeds 260000 (see P110, P111).                                                                                                    |  |  |
| ResGT~25E3   | The number of divisions exceeds 25000 (see P110, P111).                                                                                                    |  |  |
| ResGT~100!   | The number of divisions is less than 100 (see P110, P111).                                                                                                    |  |  |
| ResGT~1 !!   | The number of divisions is less than 1 (see P110, P111).                                                                                                    |  |  |
| SPtxx~Error  | A conflict occurred with a setpoint value entry (example: target entry is less than preact). The digits <b>'xx'</b> represent the last two digits of the setpoint parameter in error (example: <b>SPt5~Error</b> indicates a conflict P510 <u>5</u> , preact 1). |  |  |
| Prtcl~Error  | Existing protocol is invalid. The following is not allowed:<br>P201=7 data bits, P202=no parity, P203=1 stop bit<br>P201=8 data bits, P202=even parity, P203=stop bits<br>P201=8 data bits, P202=odd parity, P203=2 stop bits                                    |  |  |

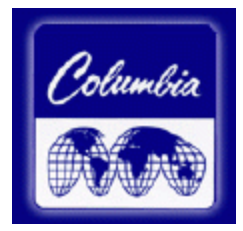

| Messages    | Explanation                                                                                                    |
|-------------|----------------------------------------------------------------------------------------------------|
| Code00      | An EEPROM problem was detected during power-up (U2).                                                                  |
| A-D~Bad!    | Problem with A/D chip detected.                                                                                       |
| Deflt~A-D   | Bad A/D calibration values. Recalibrate A/D (see section 6.4).                                                        |
| Re~Boot!    | EEPROM data could not be read. Attempting power-up reset.                                                             |
| Chec~E2     | EEPROM data error (U4).                                                                                               |
| Deflt~Setup | An error occurred when reading setup data from the EEPROM during power-up. All parameters are set to factory default. |
| E2~Full!    | The EEPROM setup exceeds the memory capacity.                                                                         |
| NoSpc~Free! | The current setup exceeds the setup RAM capacity.                                                                     |
|             |                                                                                                    |

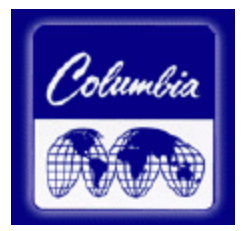

#### **CALIBRATION ERRORS**

| Explanation                                                                                                    |
|----------------------------------------------------------------------------------------------------|
| The entered calibration weight will result in an over-capacity condition at full scale. Verify that the correct full scale value (P110) and calibration weight value is correct.              |
| The entered calibration weight will result in a full scale input signal that is less than the minimum allowed. Verify that the full scale value (P110) and entered weight value are correct.  |
| The calibration weight is less than 0.1% of capacity. More weight is required.                                                                                                    |
| The calibration procedure should be repeated to guarantee accuracy. This prompt will appear when the calibration weight is less than 5% of capacity, or when the A/D coarse gain is adjusted. |
| An invalid entry was made.                                                                                                    |
|                                                                                                    |

#### **COMMUNICATION ERRORS**

| Messages | Explanation                                                                                                    |
|----------|----------------------------------------------------------------------------------------------------|
| Par-Er   | The selected parity (P202) does not match that of the connected device.                                                                       |
| Buf-Er   | The receive buffers capacity was exceeded. This indicates a handshaking problem. Check P204 and verify proper communication port connections. |
| Bit-Er   | The stop bit of a received character did not occur when expected. Verify that protocol (P200 – P204) matches that of the connected device.    |
| TrHold   | Data transmission is inhibited due to a deasserted handshake. Press [CLR] to abort transmission. Check P204.                                  |

Click Here to return to Selection Screen

### Information Mode Parameters: GSE 350 Troubleshooting

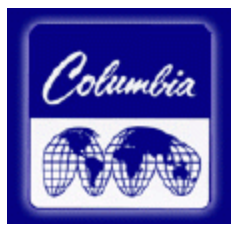

A series of information parameters are available beginning at P60000. These parameters may be accessed from the setup mode, or from the weigh mode.

As each information parameter is accessed, the parameter number is briefly displayed, followed by the parameter name, and finally the parameter value. To repeat the parameter number and name sequence, press **[UNITS]**. To exit the information mode, press **[ZERO]**.

| PARAMETER | NAME        | DESCRIPTION                                               |
|-----------|-------------|-----------------------------------------------------------|
| 60000     | E2Ins       | Total amount of EEPROM storage.                           |
| 60001     | E2Fre       | Amount of available EEPROM storage.                       |
| 60100     | -GSE-~c1998 | Copyright statement.                                      |
| 60101     | 0350P~01001 | Firmware revision code.                                   |
| 60102     | 02-10~1998  | Firmware date code.                                       |
| 60200     | b sn~10001  | Main circuit board serial number.                         |
| 60201     | Audit~Trail | OIML (European) audit train number (see section 5.5.2.1). |
|           | Euro~00000  |                                                           |
| 60202     | i sn~00000  | M350 serial number.                                       |
| 60203     | Audit~Trail | Calibration audit trail number (see section 5.5.2.2).     |
|           | CAL.~00000  |                                                           |
| 60204     | Audit~Trail |                                                           |
|           | Setup~00000 | Setup audit trail number (see section 5.5.2.3).           |
| 61100     | Load~Cell   |                                                           |
|           | 0.00000     | Current mV/V output of the load cell.                     |
| 61101     | Cal~Factr   |                                                           |
|           | 1.00000     | Calibration factor for the load cell.                     |

### **Information Mode Parameters: GSE 350 Troubleshooting**

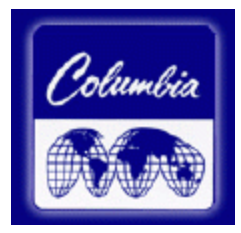

| PARAMETER    | NAME                  | DESCRIPTION                                                                                         |
|--------------|-----------------------|----------------------------------------------------------------------------------------------------|
| 61102        | Rezro~Load<br>0.00000 | Amount of weight (in default units) zeroed through use of the [ZERO] key.                           |
| 61103        | Zrtrc~Load<br>0.00000 | Amount of weight (in default units) zeroed by the zero track feature since [ZERO] was last pressed. |
| 61104        | CZero~0P              | Coarse zero calculated during calibration.                                                          |
| 61105        | Fine~Zero             |                                                                                                    |
|              | 1738                  | Fine zero calculated during calibration.                                                            |
| 61106        | CGain~50              | Coarse gain calculated during calibration.                                                          |
| 61107        | Fine~Gain             |                                                                                                    |
|              | 1.00000               | Fine gain calculated during calibration.                                                            |
|              | Zero~Adj25            |                                                                                                    |
| 61110        | 73741                 |                                                                                                    |
| $\checkmark$ | ✓                     | A/D compensation for coarse zero.                                                                   |
| 61112        | Zero~Ad100            |                                                                                                    |
|              | -21813                |                                                                                                    |
|              | Gain~Adj1             |                                                                                                    |
| 61113        | 0.94306               |                                                                                                    |
| $\checkmark$ | ↓ ↓                   | A/D compensation for coarse gain.                                                                   |
| 61116        | Gain~Adj8             |                                                                                                    |
|              | 0.95804               |                                                                                                    |
| 61117        | AiN1~NrOff            |                                                                                                    |
| $\checkmark$ | -11035                |                                                                                                    |
| 61120        | ↓ ↓                   | A/D non-ratiometric offset compensations.                                                           |
|              | AiN8~NrOff            |                                                                                                    |
|              | -14800                |                                                                                                    |

### **Information Mode Parameters: GSE 350 Troubleshooting**

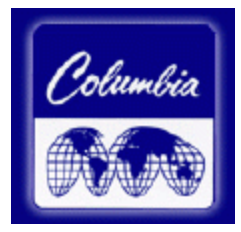

| PARAMETER | NAME         | DESCRIPTION                                                                                                    |
|-----------|--------------|----------------------------------------------------------------------------------------------------|
| 61121     | Vre f~NrOff  |                                                                                                    |
|           | -12739       | A/D reference voltage compensation.                                                                                                    |
| 62000     | Dsply~Test   | Display test. Press [] to illuminate all segments. Continue pressing []                                                                  |
|           | 8.8.8.8.8.8. | to cycle through various patterns.                                                                                                    |
| 62001     | Spt 1~Disbl  | Allows setpoint status to be changed by pressing [] while viewing this parameter. Requires that setup was entered using the access code. |
| 62002     | Spt 2~Disbl  |                                                                                                    |
| 62003     | Spt 3~Disbl  |                                                                                                    |
| 62004     | Analg~0-10v  | Allows the analog output to be changed by pressing []. Output will                                                                       |
| 62005     | Analg~0-20A  | toggle through 0, 25, 50 and 100 percent while viewing this parameter.                                                                   |
| 62006     | Analg~4-20A  | Requires that setup was entered using the access code (see section 7.5.1).                                                               |
| 64000     | Send~Setup   | Transmit all setup information out the communication port.                                                                               |
| 64100     | LnCnt~0      | Received setup line count.                                                                                                    |
| 64101     | ErCnt~0      | Received setup error count.                                                                                                    |
| 64102     | 1stEr~None!  | Parameters of the first setup receive error.                                                                                             |
| 65001     | Deflt~All    | Default All. Sets all parameters to factory default settings. Press [] to initiate default.                                              |
| 65002     | Deflt~-CAL   | Same as above, except calibration is retained.                                                                                           |